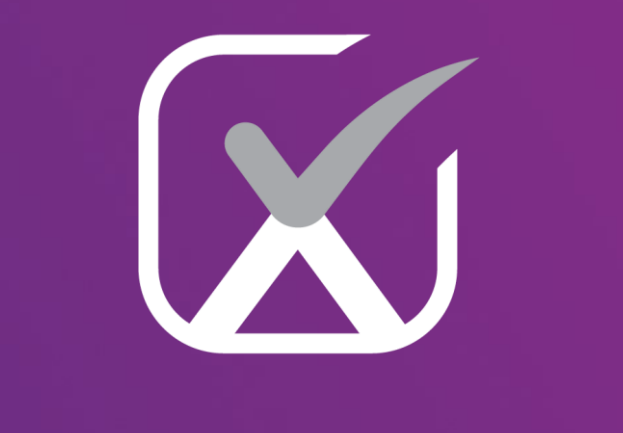

# examverse

### Quick Start Guide

For Students

v1.0

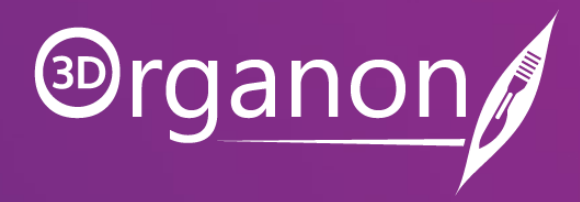

## Table of Contents

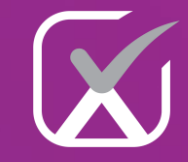

Kindly continue reading, or click on a link to get directly to a specific section.

| • | Account Activation and Login Examverse |  |
|---|----------------------------------------|--|
| • | Welcome to the Examverse Dashboard     |  |

<u>Support</u> 5 •

3 4

#### Assessments on web browsers

| • | Examination Invitation                 | 6 |
|---|----------------------------------------|---|
| • | Waiting for the assessment to commence | 7 |
| • | How to access the assessment           | 8 |
| • | Sitting the assessment                 | 9 |
| • | Submitting your assessment             | 1 |
| • | Scoring the assessment                 | 1 |

#### Assessments within the 3D Organon platform Desktop/Tablet

| •                                                                     | Examination Invitation                   | 14 |  |
|-----------------------------------------------------------------------|------------------------------------------|----|--|
| •                                                                     | 3D Organon installation instructions     | 15 |  |
| •                                                                     | The 3D Organon Lobby                     | 16 |  |
| •                                                                     | The 3D Organon Examverse Dashboard       | 17 |  |
| •                                                                     | Example of an Anatomy 3D Question        | 18 |  |
| •                                                                     | Example of a Multiple-choice Question    | 19 |  |
| •                                                                     | Example of a True/False Question         | 20 |  |
| •                                                                     | Submitting the assessment for evaluation | 21 |  |
|                                                                       |                                          |    |  |
| Assessments within the 3D Organon XR platform<br>Virtual Reality (VR) |                                          |    |  |

| • | Examination Invitation                   | 23 |
|---|------------------------------------------|----|
| • | 3D Organon XR installation instructions  | 24 |
| • | The 3D Organon XR Lobby                  | 25 |
| • | The 3D Organon XR Examverse Dashboard    | 26 |
| • | Example of an Anatomy 3D Question        | 27 |
| • | Example of a Multiple-choice Question    | 28 |
| • | Example of a True/False Question         | 29 |
| • | Submitting the assessment for evaluation | 30 |

### Account Activation and Login Examverse

- Once your institution registers you as a new member on the Examverse assessment platform, you will receive an email titled "Invitation to Join Examverse Assessment Platform." This email will include details about your assigned cohort and your default password (123456). For security reasons, we highly recommend changing your password after your first login.
- □ Additionally, you will receive emails and invitations from Examverse, including new examination notifications, sent by your institution's assessment team.

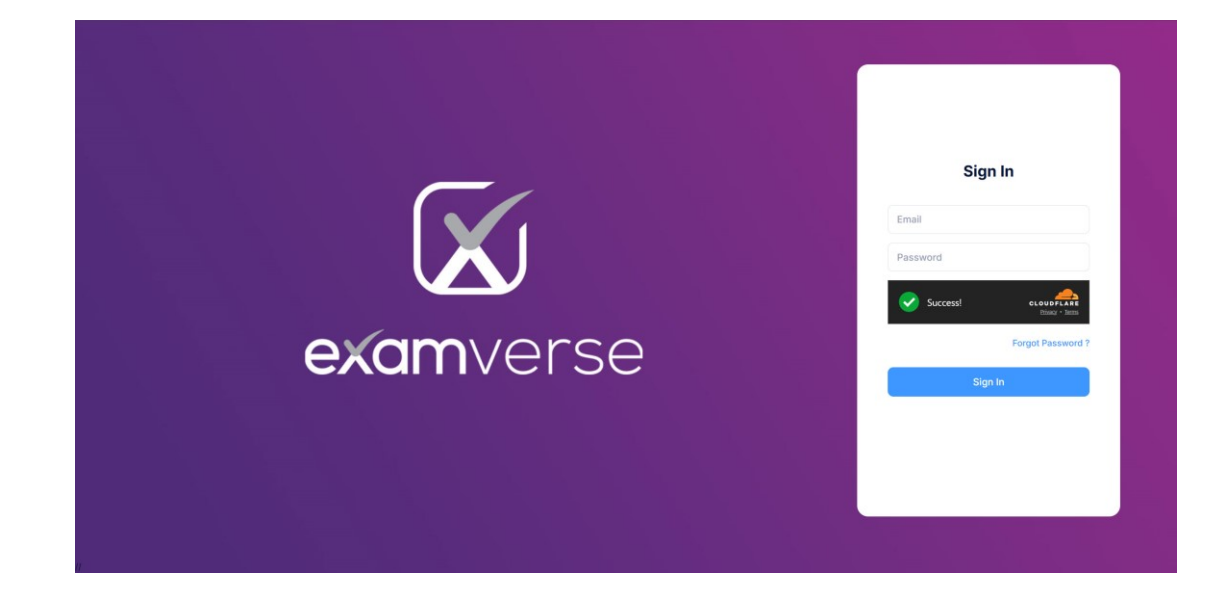

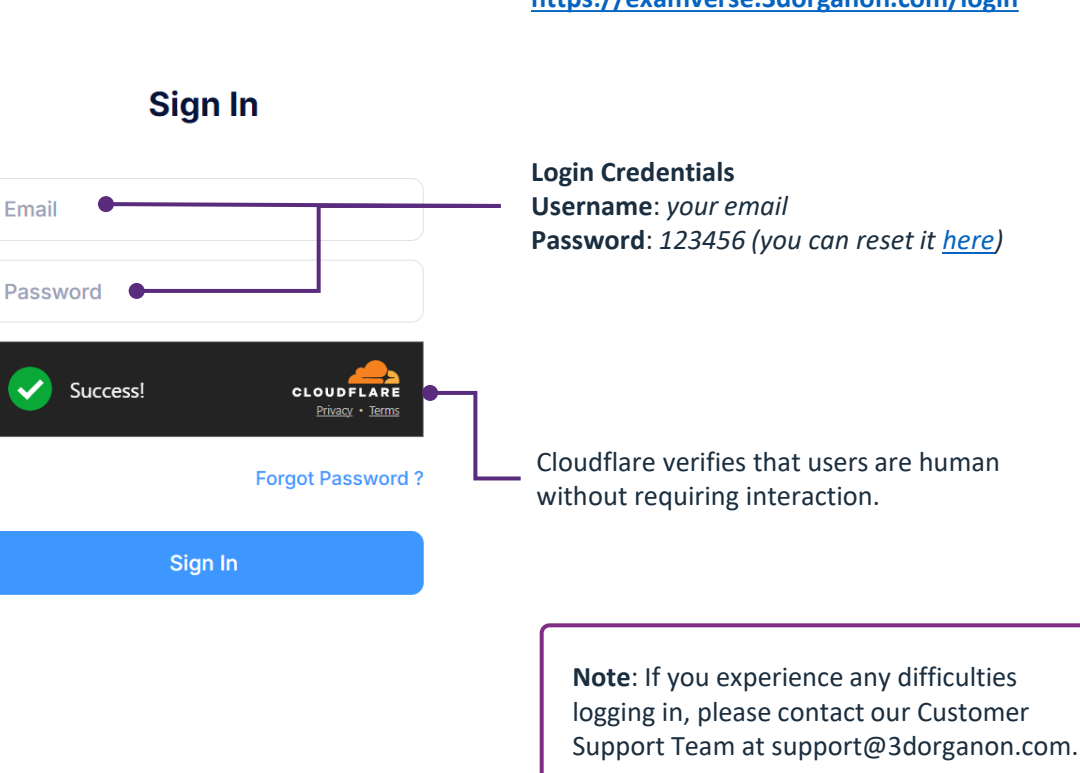

## Please click the link below to log in to the **Examverse** platform: https://examverse.3dorganon.com/login

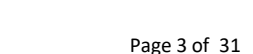

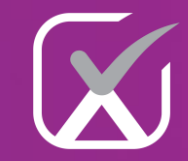

### Welcome to the Examverse Dashboard

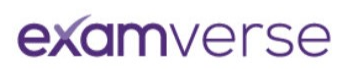

Server Time: 18-Mar-2025 17:28:16 (GMT+02:00)

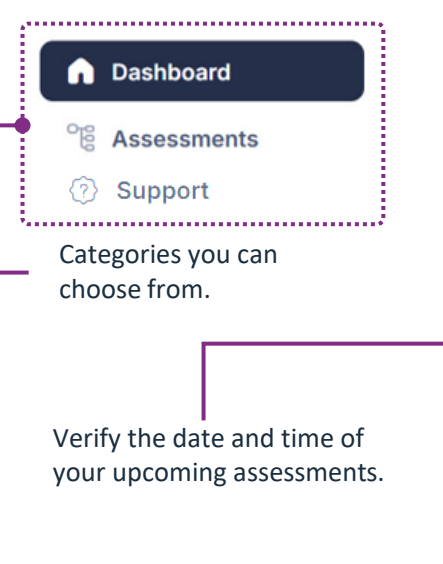

change your Account Settings.

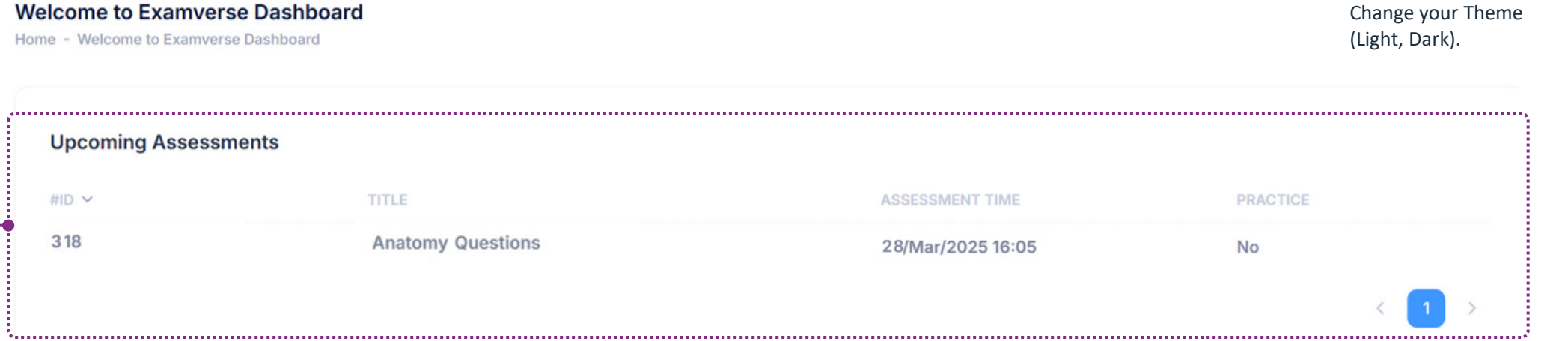

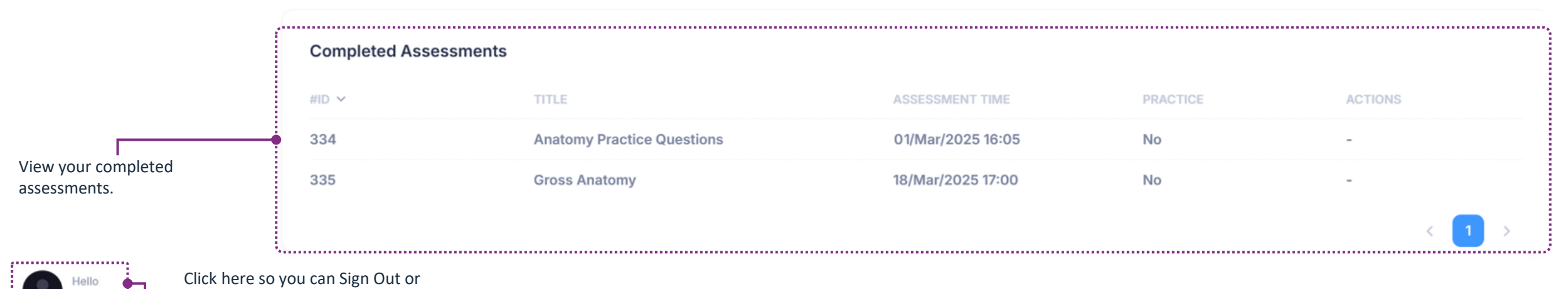

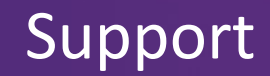

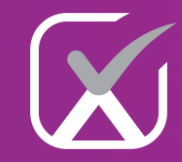

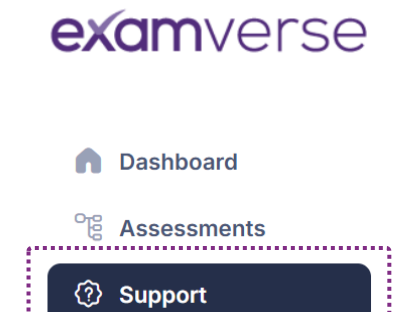

;.....

| Support Tickets<br>Home - Support Tickets |                      |                          | Please crea<br>related to E<br>option to p         | Please create a ticket if you require any support<br>related to Examverse. You can also use the same<br>option to provide us with feedback. |                     |                 |
|-------------------------------------------|----------------------|--------------------------|----------------------------------------------------|----------------------------------------------------------------------------------------------------|---------------------|-----------------|
| Q Search                                  | by ticket id, st Car | tegory Show All 🗸 Status | Show All 🗸                                         | Q Se                                                                                                    | arch Reset          | + Create Ticket |
| TICKET ID                                 | CATEGORY             | SUBJECT                  | DESCRIPTION                                        | STATUS                                                                                                    | CREATED AT V        | ACTION          |
| QWFAYZEG                                  | Generic Support      | Password Reset           | Could you please guide me on how to reset the pass | Open                                                                                                    | 08-05-2025 03:09 PM | Actions ~       |
| U1V4TJS9                                  | Generic Support      | Examination Passphrase   | Could you please let me know where I can get the E | Open                                                                                                    | 08-05-2025 03:05 PM | Actions ~       |
|                                           |                      |                          |                                                    |                                                                                                    |                     | < 1 >           |
|                                           |                      |                          |                                                    |                                                                                                    |                     |                 |

or delete your ticket.

### **Examination Invitation**

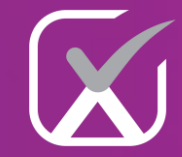

• You will receive a new email titled "New Examination Invitation." Click the link in that email to launch the exam in your web browser. □ To start the exam, use the passphrase provided in a second email titled "Examination Passphrase."

|                    | New Examination Invitation.                                                                                                    |                                    | Examination                                                                                                    |
|--------------------|----------------------------------------------------------------------------------------------------|------------------------------------|----------------------------------------------------------------------------------------------------|
|                    | Prganon                                                                                                    |                                    | Petternet                                                                                                    |
|                    | Hello James,                                                                                                    | You will need to enter             | Hello James,                                                                                                    |
|                    | We hope this email finds you well. We would like to inform you that a new assessment has been set up by your institution. Please check the exam details below.   | the <b>passphrase</b> to start the | We are pleased to provide you with the examination <b>unlock passphrase</b> . Please note that this passphrase should remain confidential and should not be shared with anyone. |
|                    | Exam Title: Gross Anatomy                                                                                                    | examination.                       | Exam Title: Gross Anatomy                                                                                                    |
| To commonco tho    | Date: 18-Mar-2025                                                                                                    |                                    | Examination Unlock Passphrase: iArSym                                                                                                    |
| exam, click on the | Time: 05:00:00 PM (Europe/Athens)                                                                                                    |                                    | This passphrase will grant you access to the examination at the designated time. We                                                                                             |
| Exam link.         | Duration: 30 minutes                                                                                                    |                                    | of the examination process.                                                                                                    |
|                    | Exam LInk: Click Here                                                                                                    |                                    | If you have any questions or concerns regarding the examination or the passphrase,                                                                                              |
|                    | Please make sure to mark your calendars and prepare accordingly for the upcoming examination. We encourage you to review the exam material and reach out to your |                                    | Wishing you the very best of luck on your examination!                                                                                                    |
|                    | instructors if you have any questions or concerns.                                                                                                    |                                    | Regards,                                                                                                    |
|                    | If you encounter any technical issues or have questions regarding the examination setup, please check the Knowledge Base section on our webpage.                 |                                    | The Examverse Team                                                                                                    |
|                    | Wishing you all the best in your preparations and performance on the upcoming examination.                                                                       |                                    |                                                                                                    |
|                    | Regards,                                                                                                    |                                    |                                                                                                    |
|                    | The Examverse Team                                                                                                    |                                    |                                                                                                    |

### Waiting for the assessment to commence

### **exam**verse

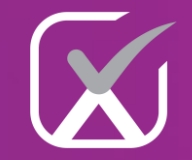

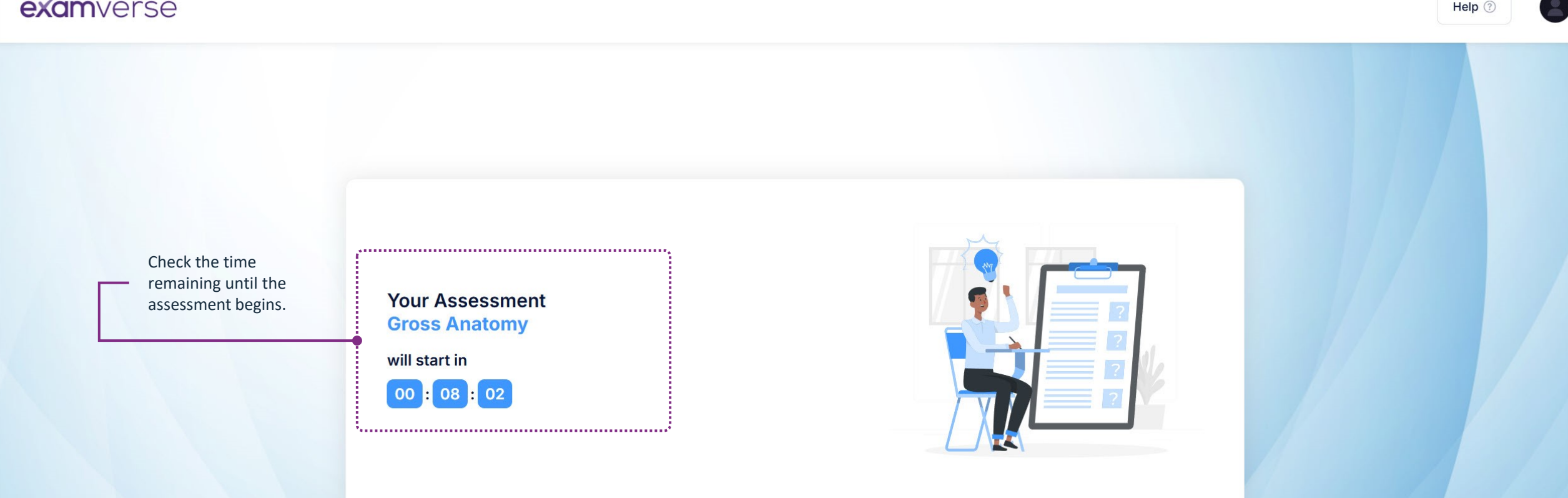

### How to access the assessment

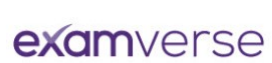

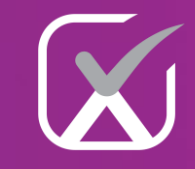

Help

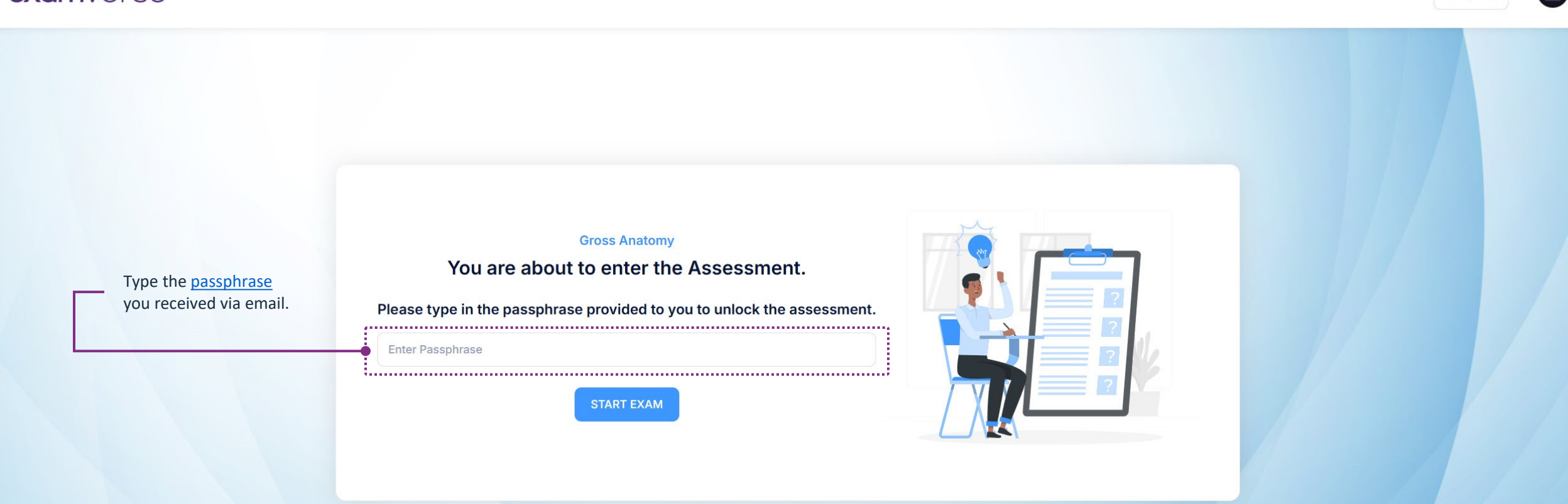

### Sitting the assessment

#### **exam**verse

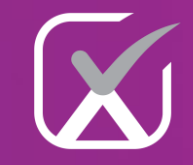

Help 🕐

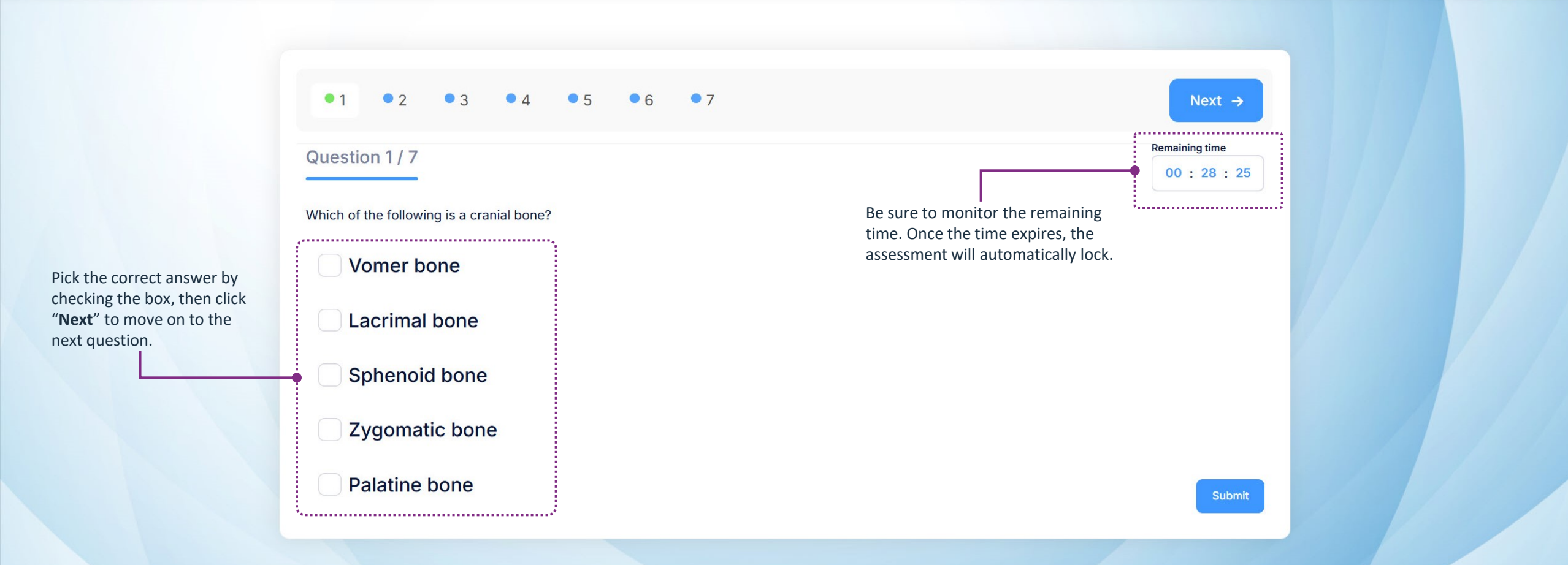

### Sitting the assessment

#### **exam**verse

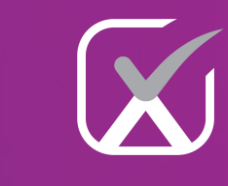

Help ?

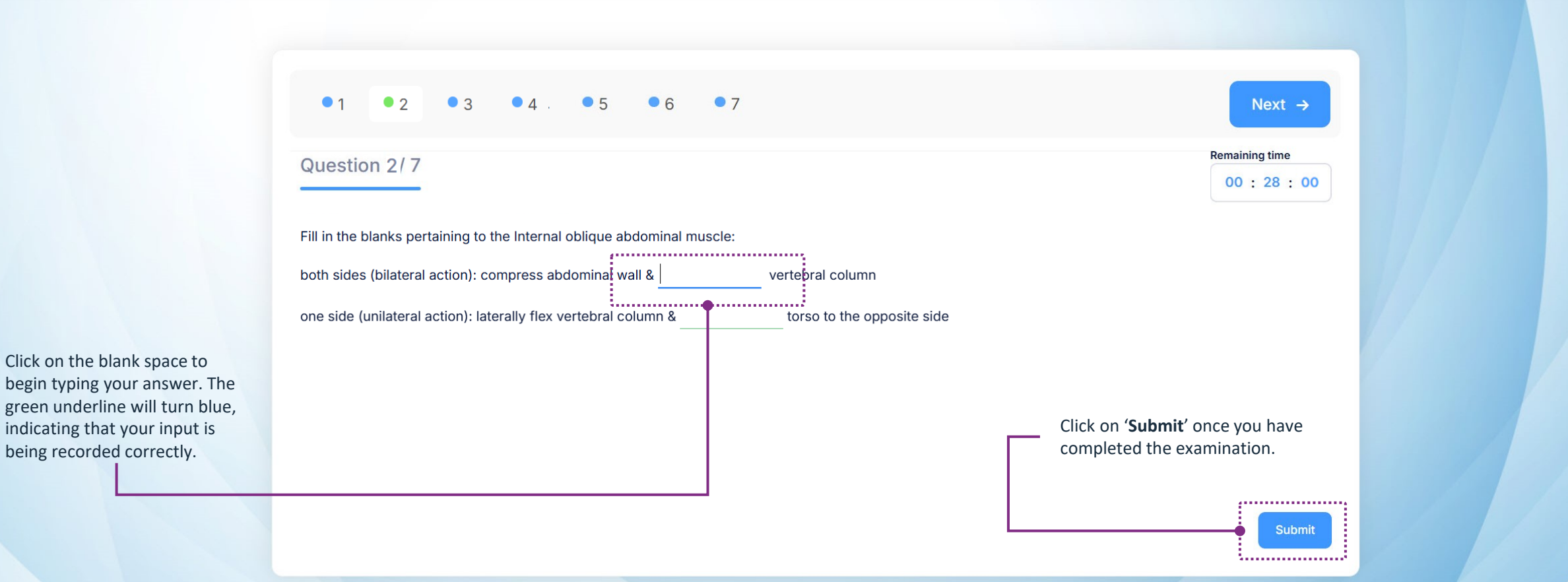

### Submitting your assessment

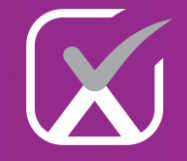

#### **exam**verse Help 🕐 ●1 ●2 ●3 ●4 ●5 ●6 ●7 **Remaining time** Question 1/1 00 : 27 : 32 Which of the following is a cranial bone? Vomer bone Lacrimal bone Are you ready to submit your assessment for grading? Sphenoid bone ..... Zygomatic bone No Yes! Palatine bone Once you click "Yes" the assessment will be complete and will be sent for grading.

2025© Medis Media

### Scoring the assessment

#### **exam**verse

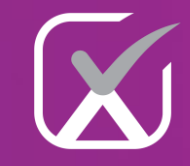

Help

Your assessment is completed and submitted for review. You will receive an email notification when the results are ratified and released. Thank you!

The assessment results will only be visible if the institution has configured the assessment to allow this. Otherwise, the institution will communicate the results separately.

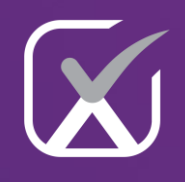

### Assessments within the 3D Organon platform

### Desktop/Tablet

**Examverse allows your institution's assessment team to create examinations that require the use of the 3D Organon environment on desktop and tablet platforms.** This integration enables the design of assessments that leverage interactive 3D anatomical models, offering students a more immersive and clinically relevant testing experience.

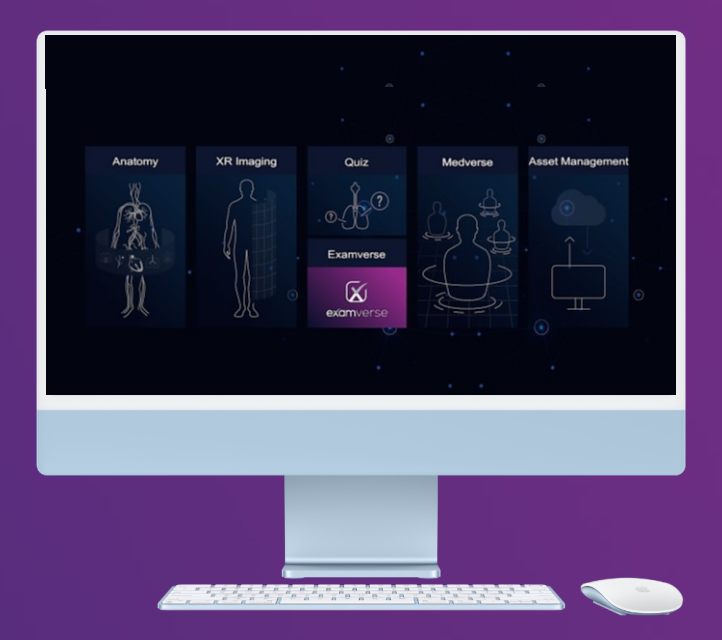

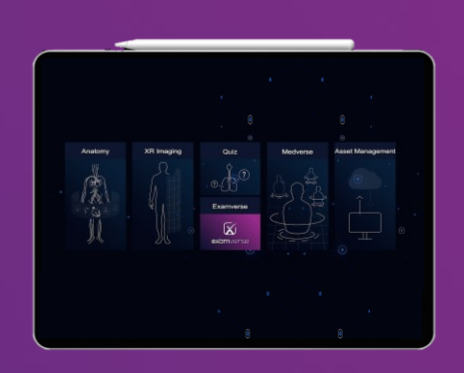

### **Examination Invitation**

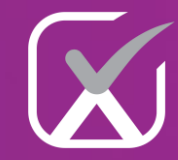

Examination Passnhrase

Image: Book of the second second s

U You will receive an email titled "New Examination Invitation" with details about the date and time of your upcoming assessment.

#### New Examination Invitation.

#### Image: Bold Strength Strength Streng Hello James, You will need to enter the **passphrase** to We are pleased to provide you with the examination unlock passphrase. Please note start the that this passphrase should remain confidential and should not be shared with anyone. We hope this message finds you well. We are excited to inform you that a new assessment has been examination. set up by your institution, which will take place within the 3D Organon platform Exam Title: Gross Anatomy Examination Unlock Passphrase: iArSvm ...... This passphrase will grant you access to the examination at the designated time. We kindly ask that you keep it secure and do not share it with anyone to ensure the integrity of the examination process. If you have any questions or concerns regarding the examination or the passphrase, To participate, please log in to the 3D Organon app using your credentials and navigate to the exam please feel free to contact us. section. Ensure that you are familiar with the app interface beforehand to make the examination process smooth and efficient Wishing you the very best of luck on your examination! Please make sure to mark your calendars and prepare accordingly for the upcoming examination. We encourage you to review the exam material and reach out to your instructors if you have any questions Regards, The Examverse Team For any technical issues or inquiries about the examination setup, please visit the Knowledge Base section on our webpage or contact our support team directly.

We wish you the best of luck in your preparations and look forward to your successful performance in this innovative examination experience!

Warm regards,

or concerns.

Hello James,

Exam Title: Anatomy II

Date: 29-Apr-2025

Time: 05:55:00 PM

Duration: 60 minutes

The Examverse Team

### 3D Organon installation instructions

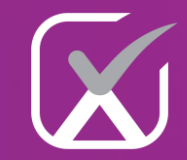

□ To get started, follow the installation instructions <u>here</u>.

□ Once installed, launch 3D Organon and log in with your email and password (no license key is required).

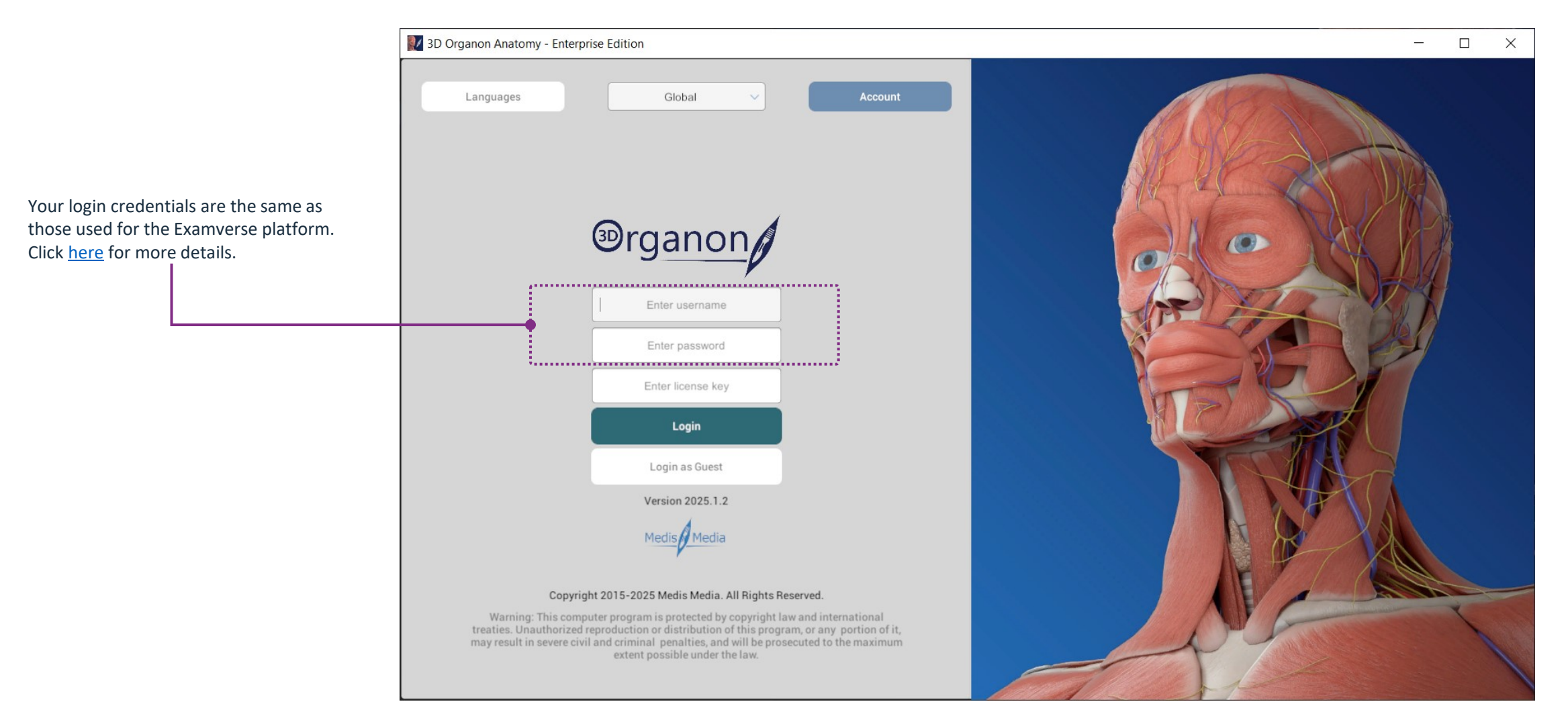

### The 3D Organon Lobby

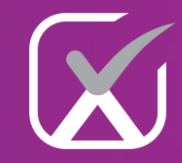

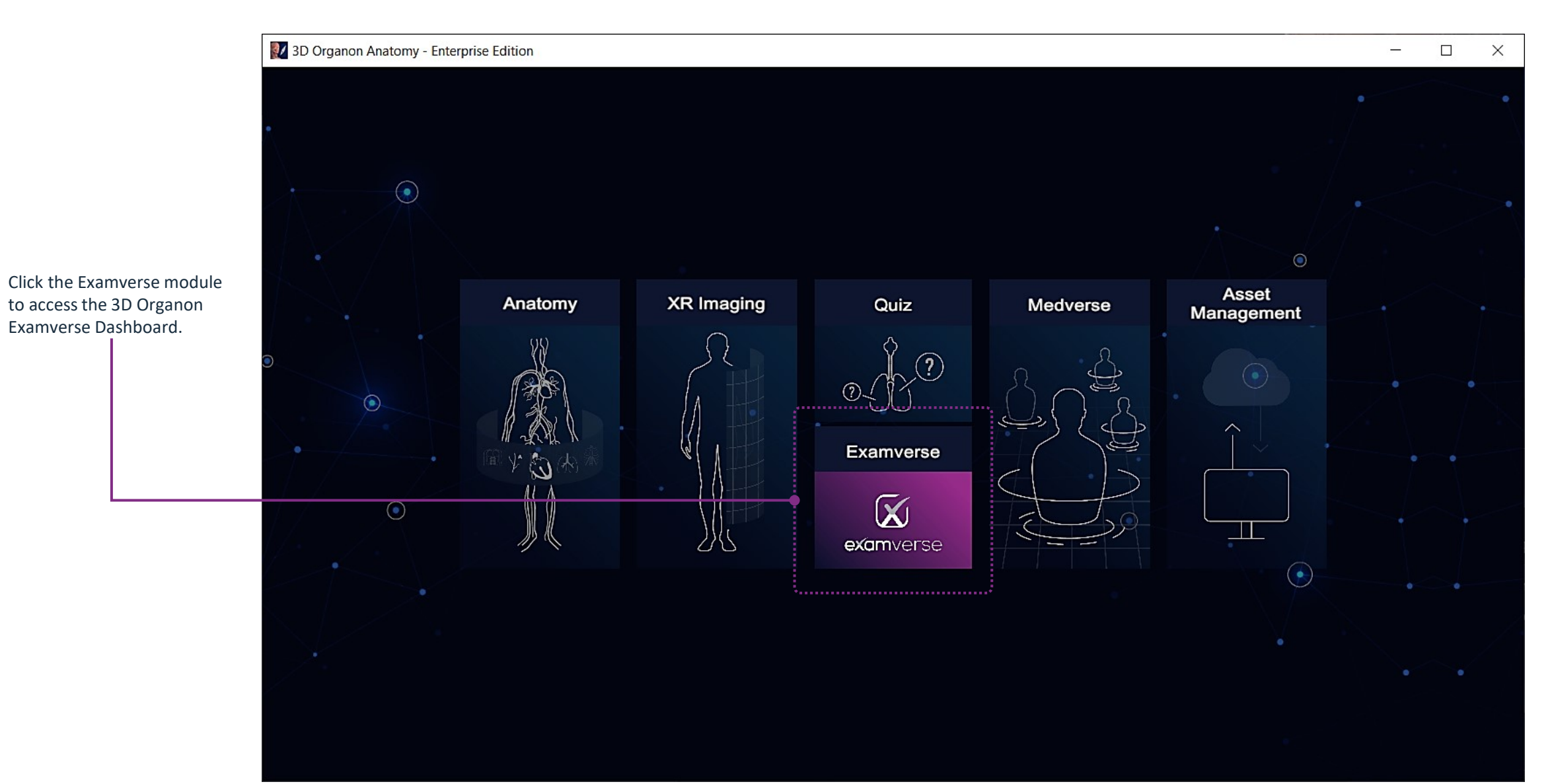

Page 16 of 31

### The 3D Organon Examverse Dashboard

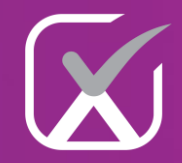

Practice Assessment Click on "Assessment" to view all Practice tests assigned by the active assessments. 04-29-2025 17:55 Anatomy II START QUIZ Preload institution have open-time access. Click "Start Quiz" to begin the quiz. Click "Refresh" to load the latest assessment. হট্য Lobby Menu Refres

### Example of an Anatomy 3D Question

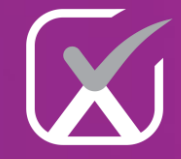

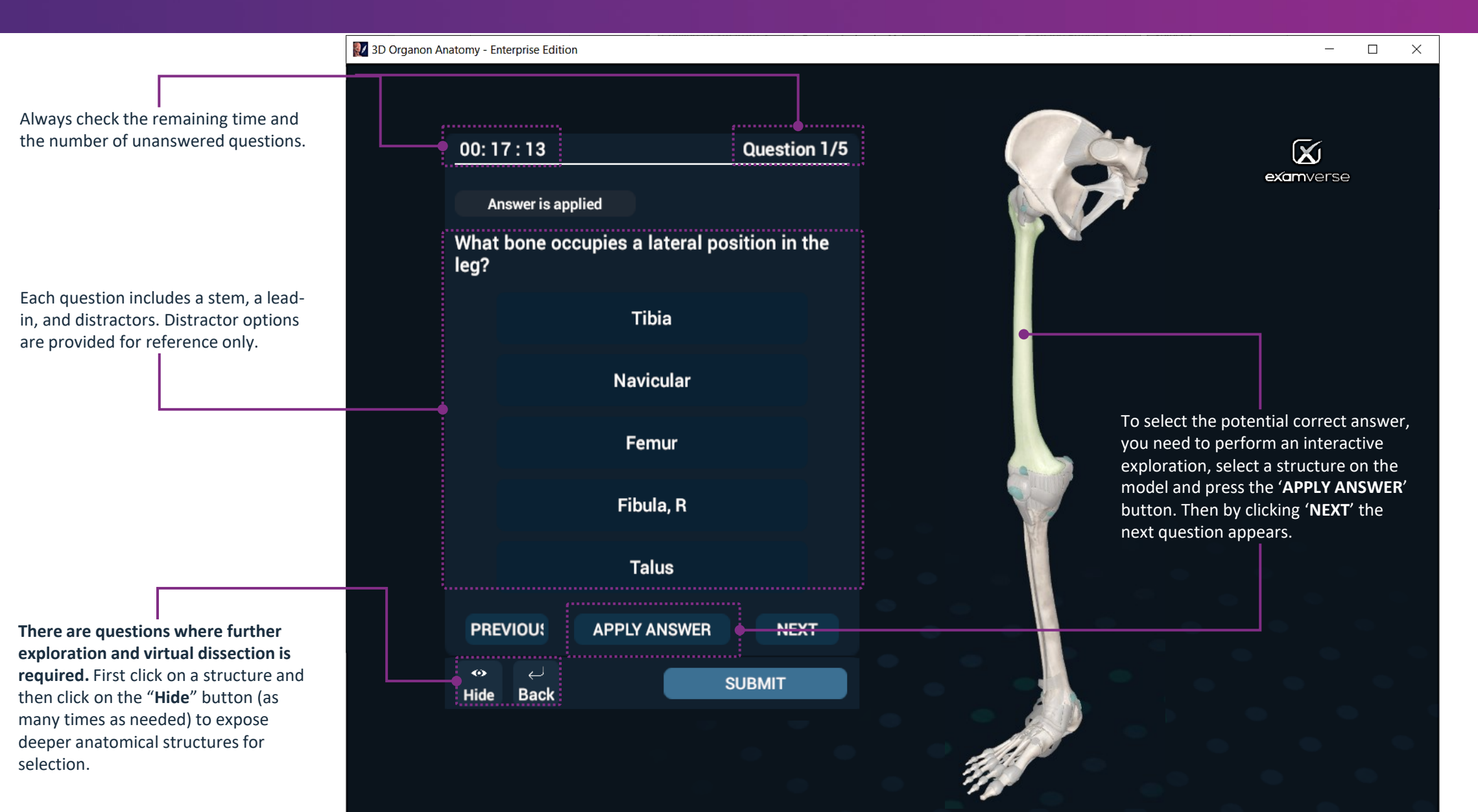

### Example of a Multiple-choice Question

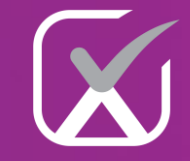

| atomy - Enterprise Edition |                                                        |             | - 0 |
|----------------------------|--------------------------------------------------------|-------------|-----|
|                            |                                                        |             |     |
|                            |                                                        | SUBMIT      |     |
| Question 2/5               |                                                        | 00: 14 : 34 |     |
|                            | From what bone does the sternocleidomastoid originate? |             |     |
|                            |                                                        |             |     |
|                            |                                                        |             |     |
| Select the correct         | answer, then click                                     |             |     |
| <b>'NEXT</b> ' to proceed  | to the next question.                                  |             |     |
|                            |                                                        |             |     |
|                            |                                                        |             |     |
|                            |                                                        |             |     |
|                            |                                                        |             |     |
|                            | A. Temporal                                            |             |     |
|                            | B. Occipital                                           |             |     |
|                            |                                                        |             |     |
|                            | C. Parietal                                            |             |     |
|                            | D. Sphenoid                                            |             |     |
|                            |                                                        |             |     |
|                            | E. Zygomatic                                           |             |     |
|                            |                                                        |             |     |
|                            |                                                        |             |     |
|                            |                                                        |             |     |

### Example of a True/False Question

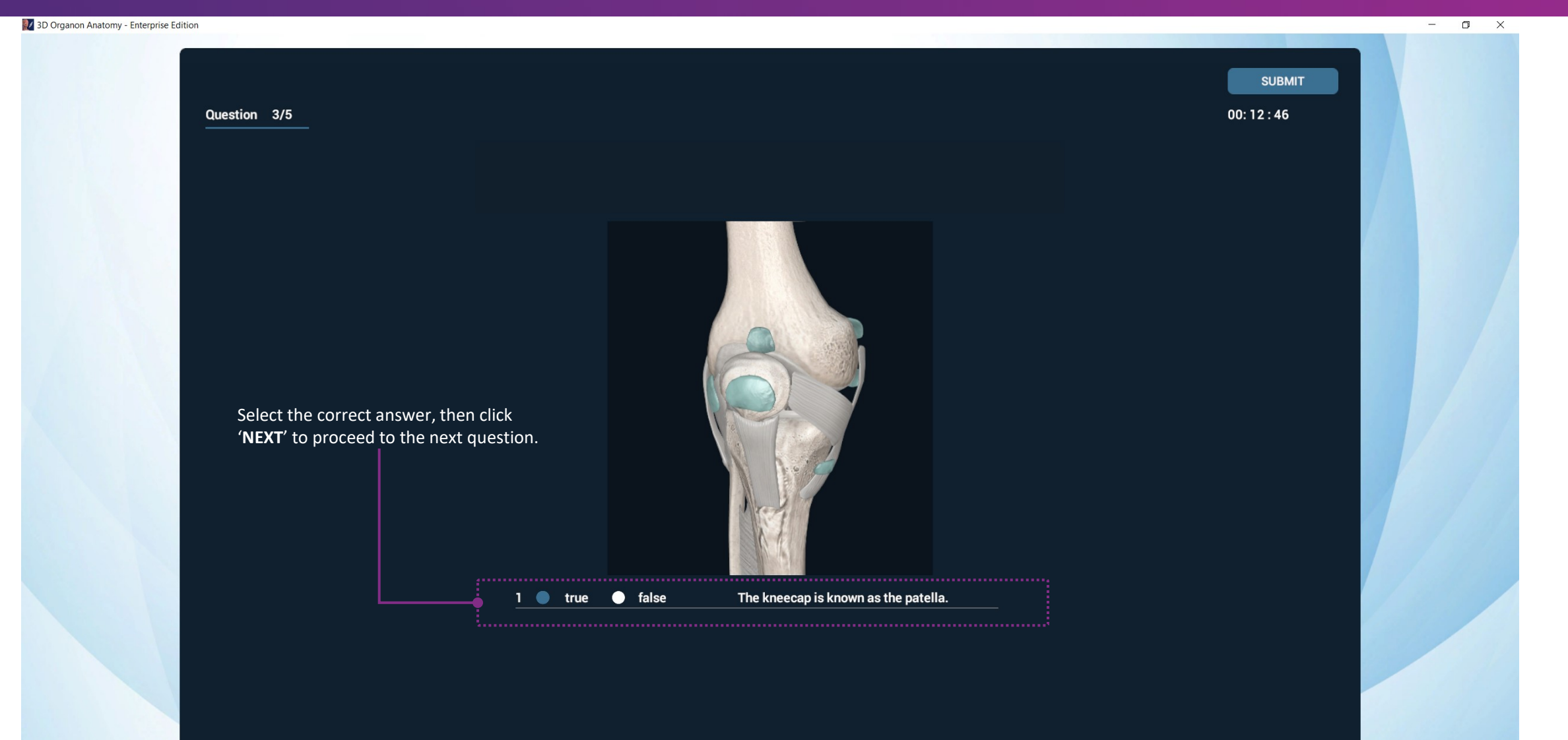

PREVIOUS

### Submitting the assessment for evaluation

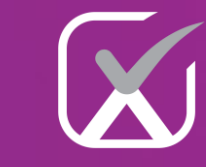

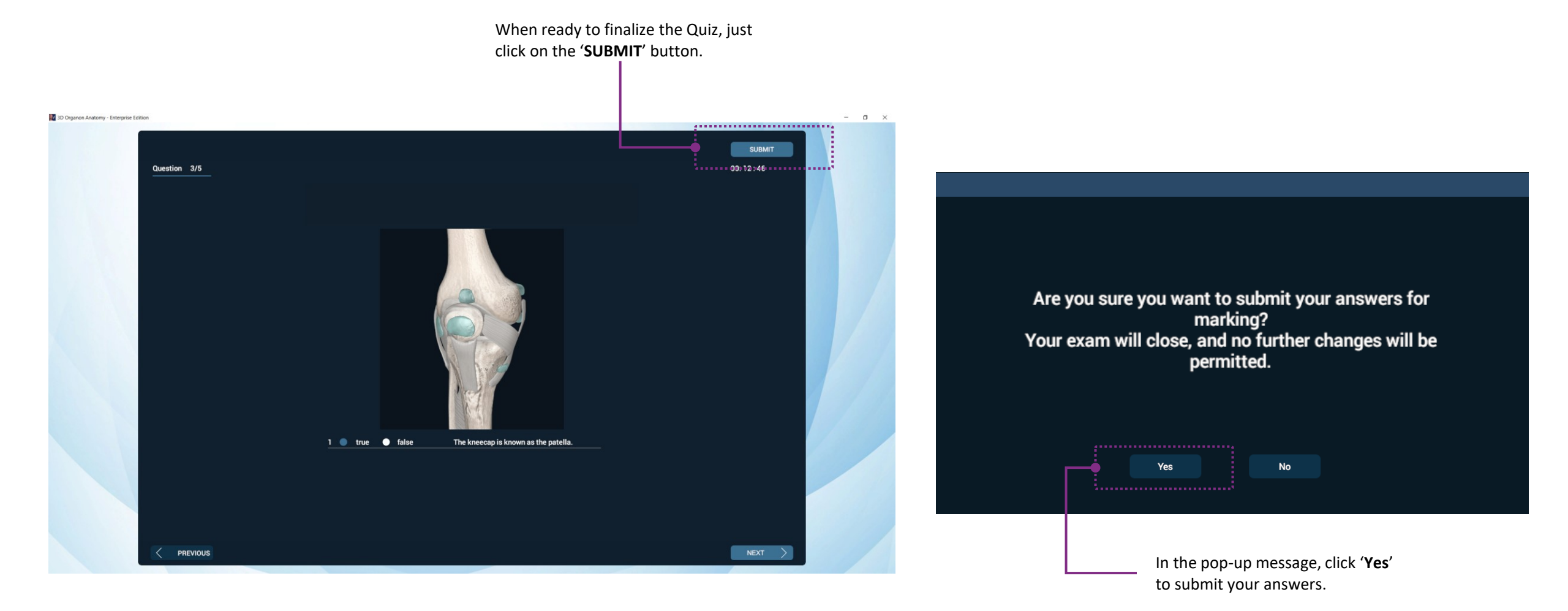

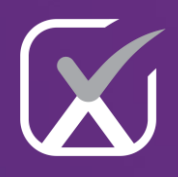

### Assessments within the 3D Organon XR platform

Virtual Reality headsets

Leveraging immersive 3D visualization

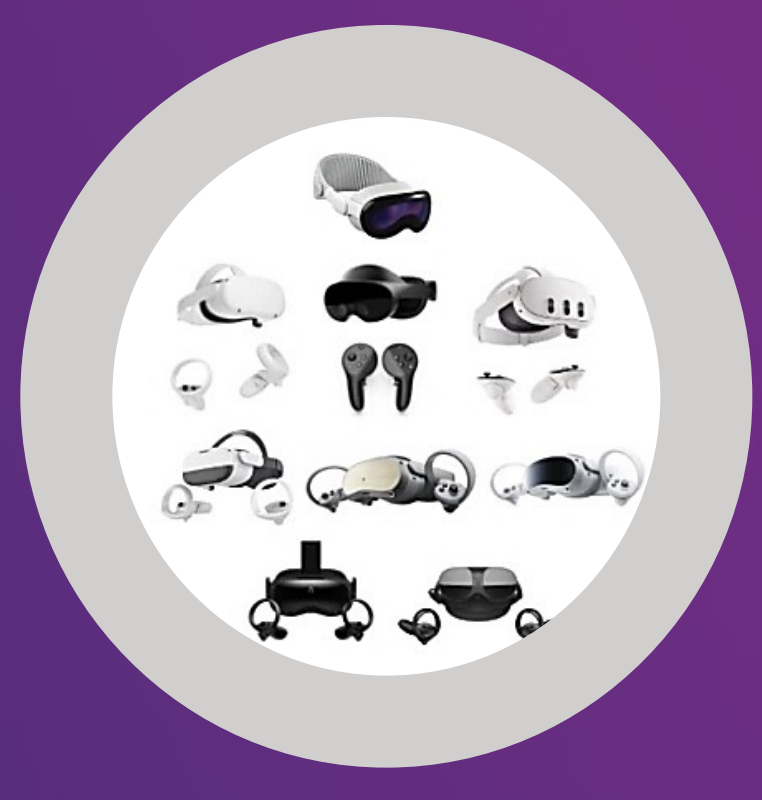

Examverse allows your institution's assessment team to create examinations that require the use of the 3D Organon XR environment in Virtual Reality (VR). This integration enables the design of assessments that leverage interactive 3D anatomical models, offering students a more immersive and clinically relevant testing experience.

### **Examination Invitation**

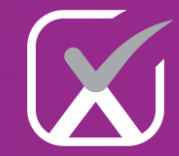

□ You will receive an email titled "New Examination Invitation" with details about the date and time of your upcoming assessment.

#### New Examination Invitation.

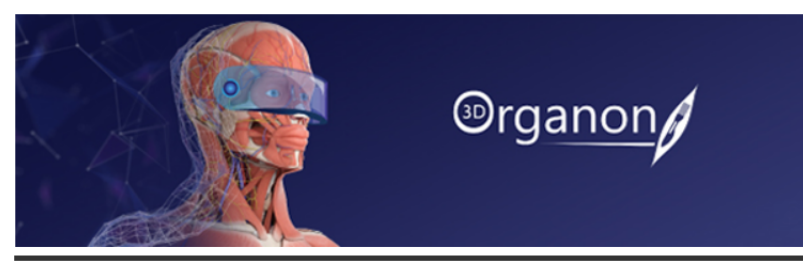

#### Hello James,

We hope this message finds you well. We are excited to inform you that a new assessment has been set up by your institution, which will take place within the 3D Organon platform

Exam Title: Anatomy V

Date: 30-Apr-2025

Time: 05:32:00 PM

#### Duration: 120 minutes

To participate, please log in to the 3D Organon app using your credentials and navigate to the exam section. Ensure that you are familiar with the app interface beforehand to make the examination process smooth and efficient.

Please make sure to mark your calendars and prepare accordingly for the upcoming examination. We encourage you to review the exam material and reach out to your instructors if you have any questions or concerns.

For any technical issues or inquiries about the examination setup, please visit the Knowledge Base section on our webpage or contact our support team directly.

We wish you the best of luck in your preparations and look forward to your successful performance in this innovative examination experience!

Warm regards,

The Examverse Team

Examination ℗rgano You will need to enter Hello James. the passphrase to We are pleased to provide you with the examination unlock passphrase. Please note start the that this passphrase should remain confidential and should not be shared with anyone. examination. Exam Title: Gross Anatomy Examination Unlock Passphrase: iArSym This passphrase will grant you access to the examination at the designated time. We kindly ask that you keep it secure and do not share it with anyone to ensure the integrity of the examination process. If you have any questions or concerns regarding the examination or the passphrase, please feel free to contact us. Wishing you the very best of luck on your examination! Regards, The Examverse Team

### 3D Organon XR installation instructions

□ To get started, click here for Standalone VR installation instructions and here for PC VR installation instructions.

□ Once installed, launch 3D Organon and log in with your email and password (no license key is required).

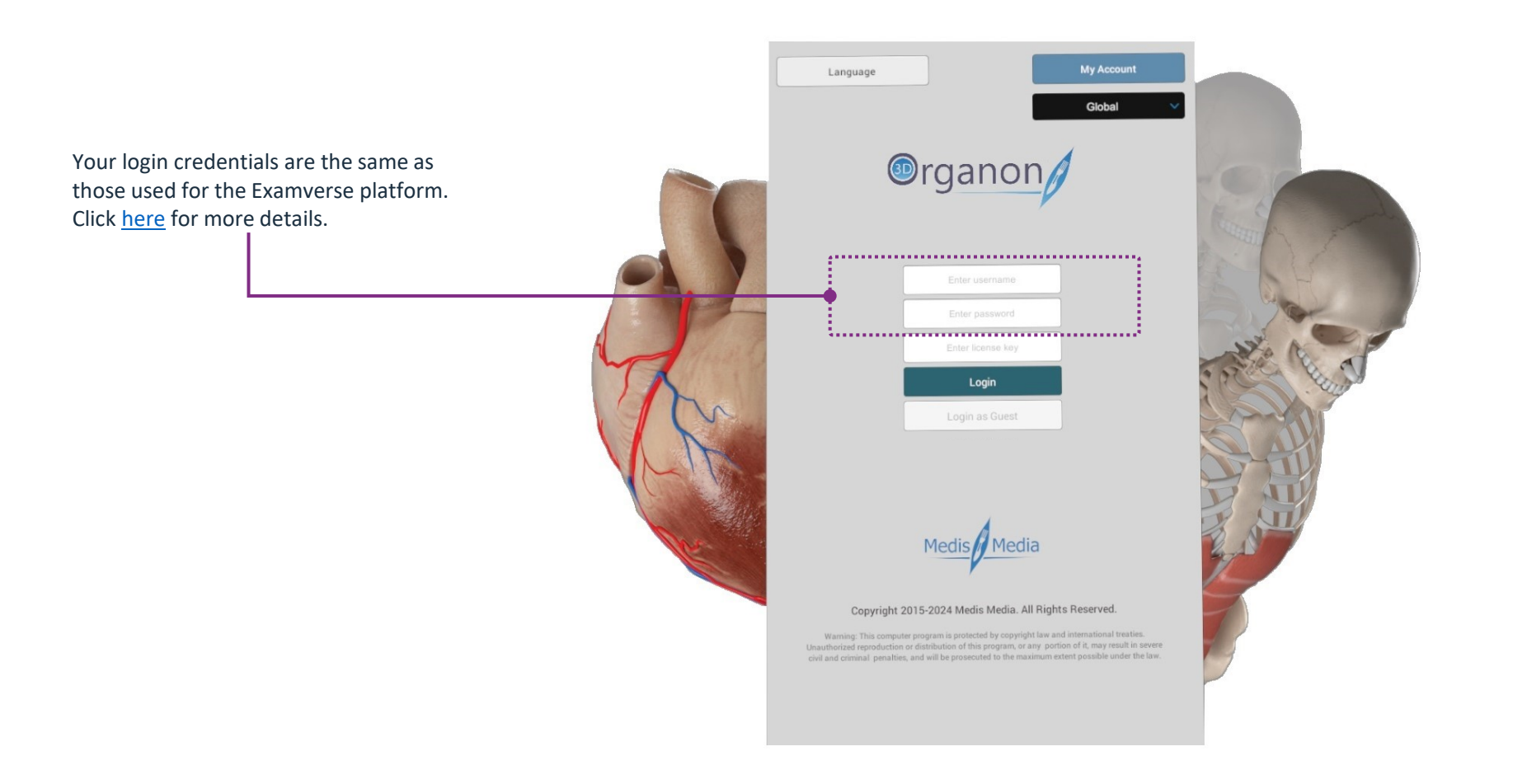

### The 3D Organon XR Lobby

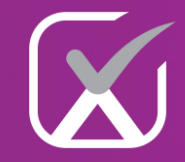

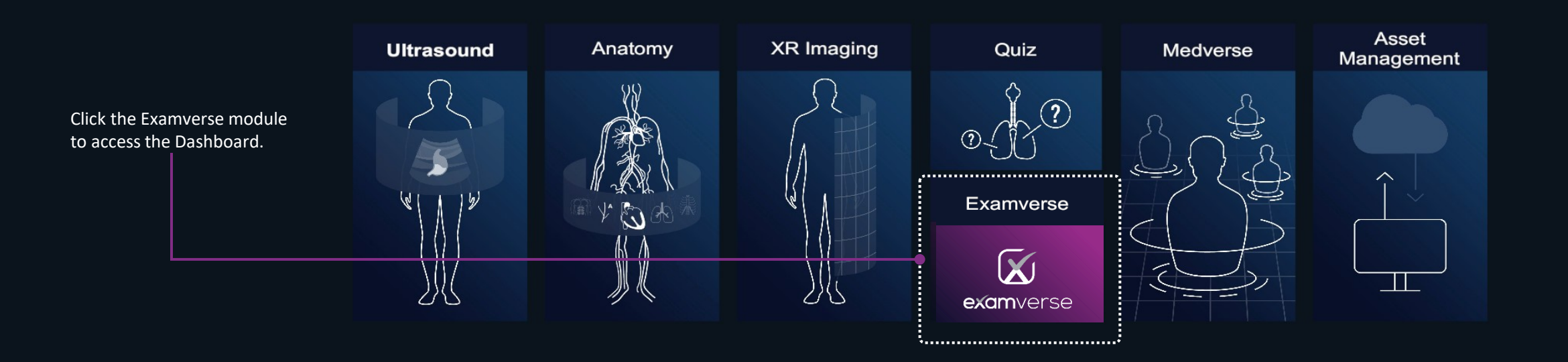

### The 3D Organon XR Examverse Dashboard

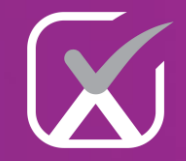

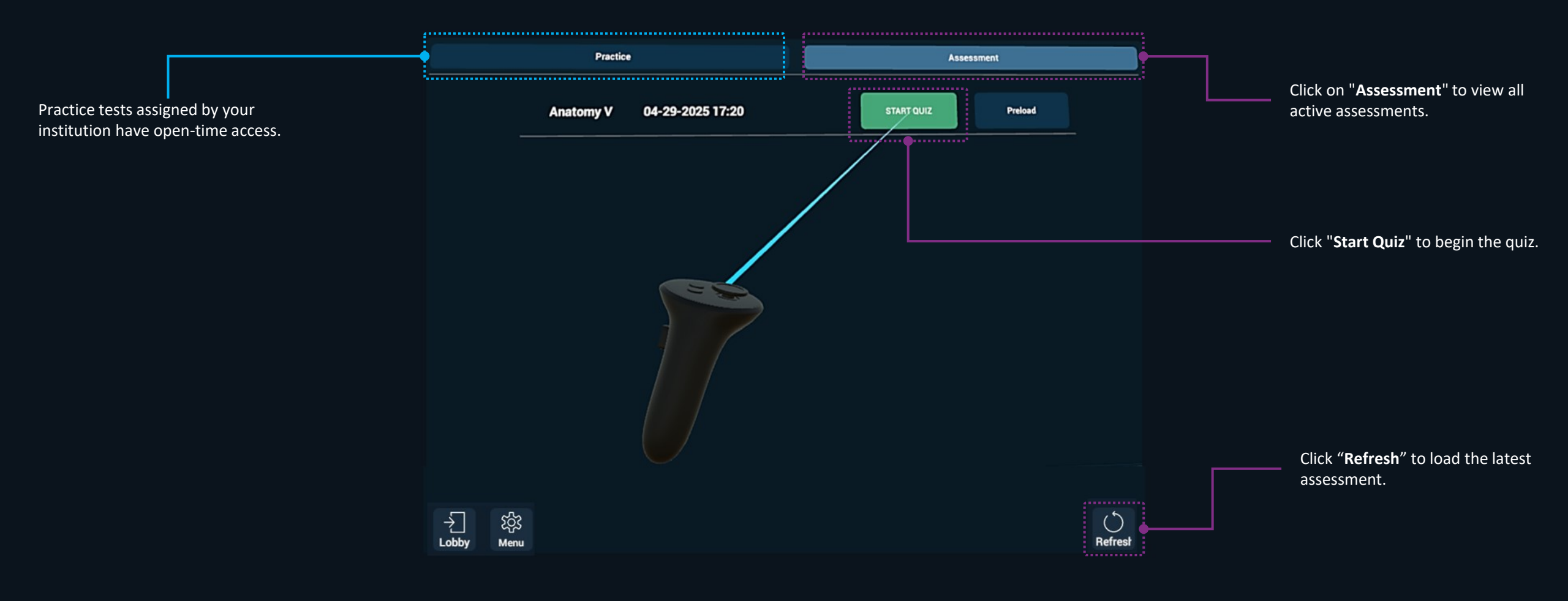

### Example of an Anatomy 3D Question

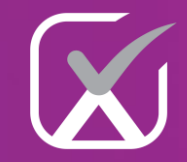

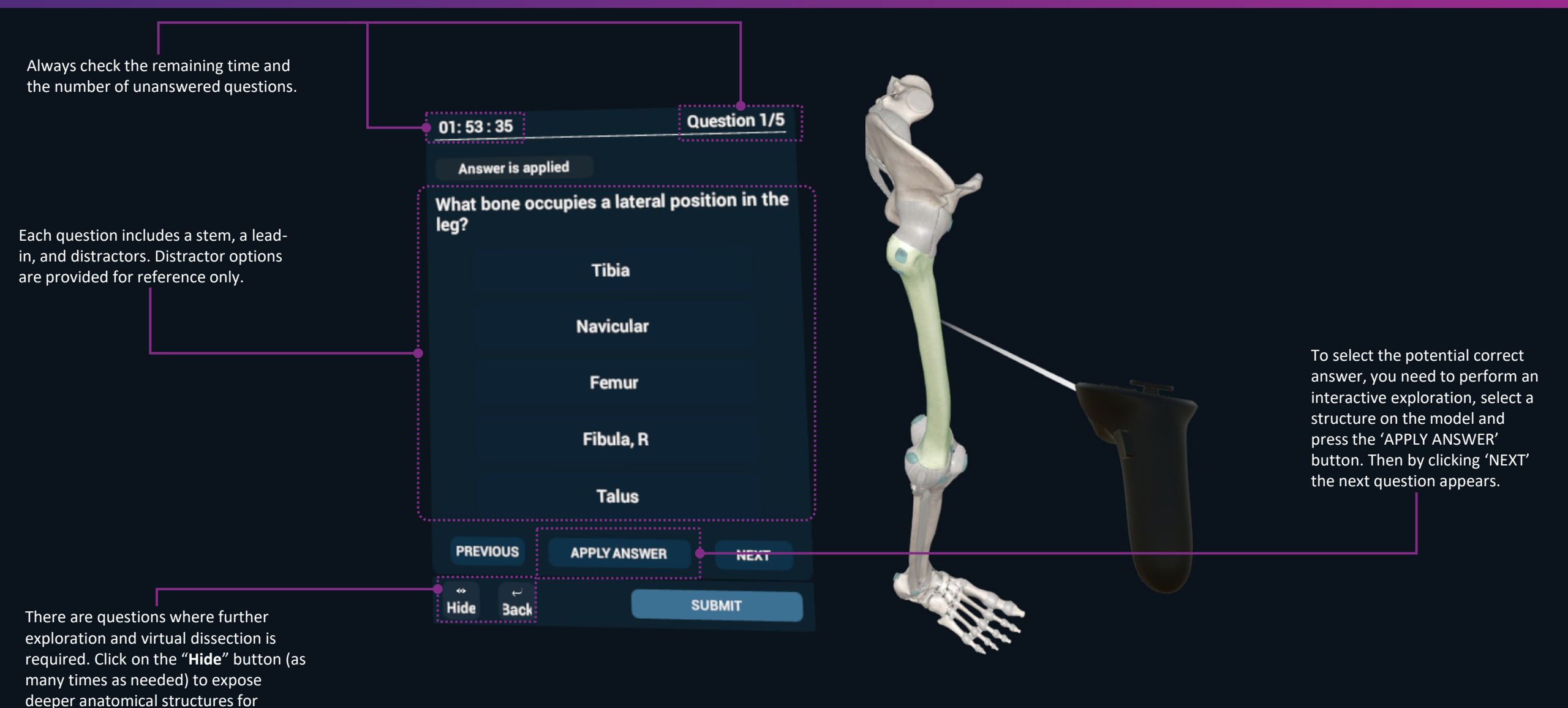

deeper anatomical selection.

### Example of a Multiple-choice Question

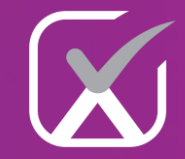

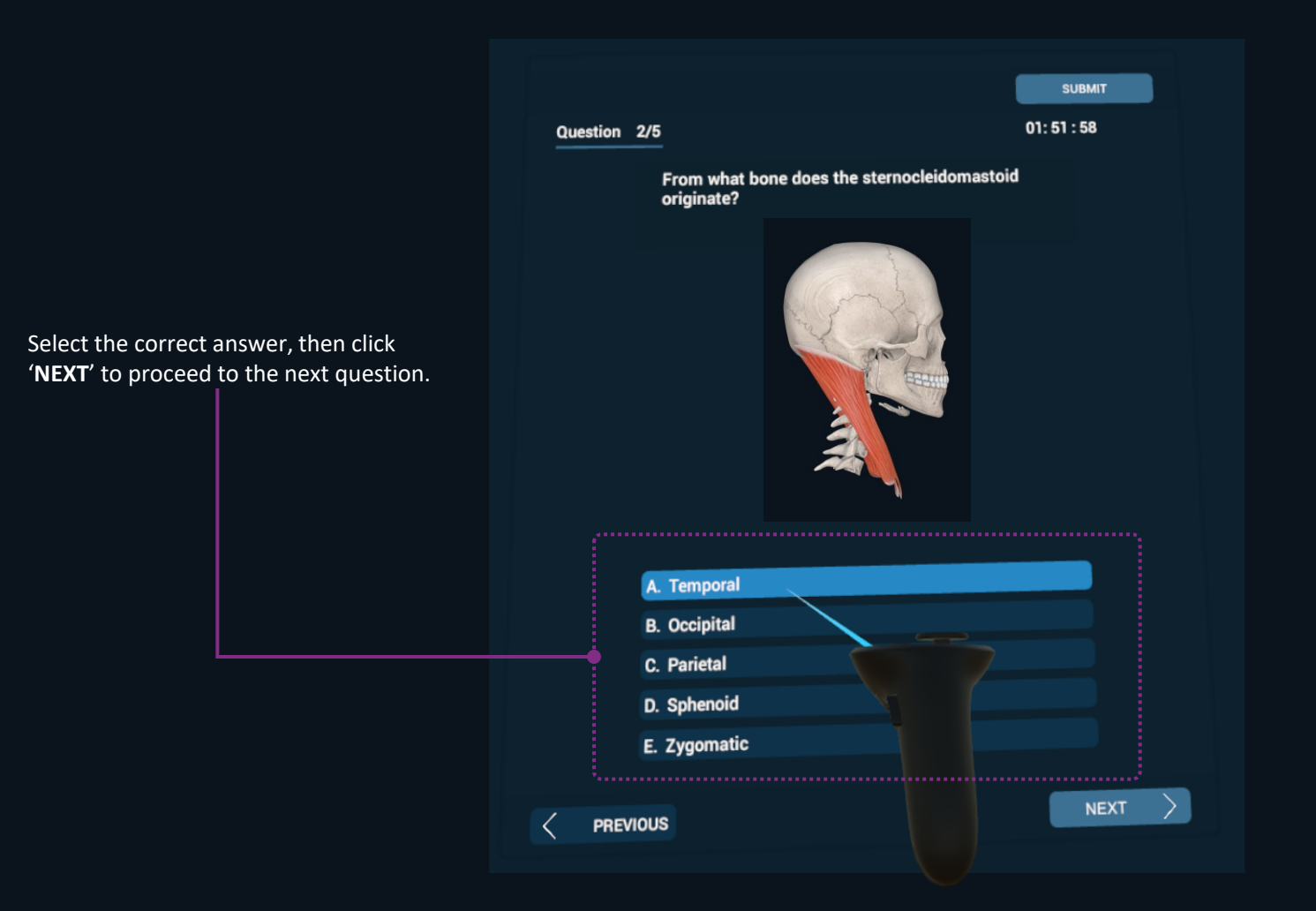

### Example of a True/False Question

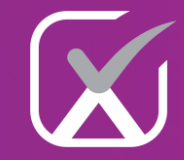

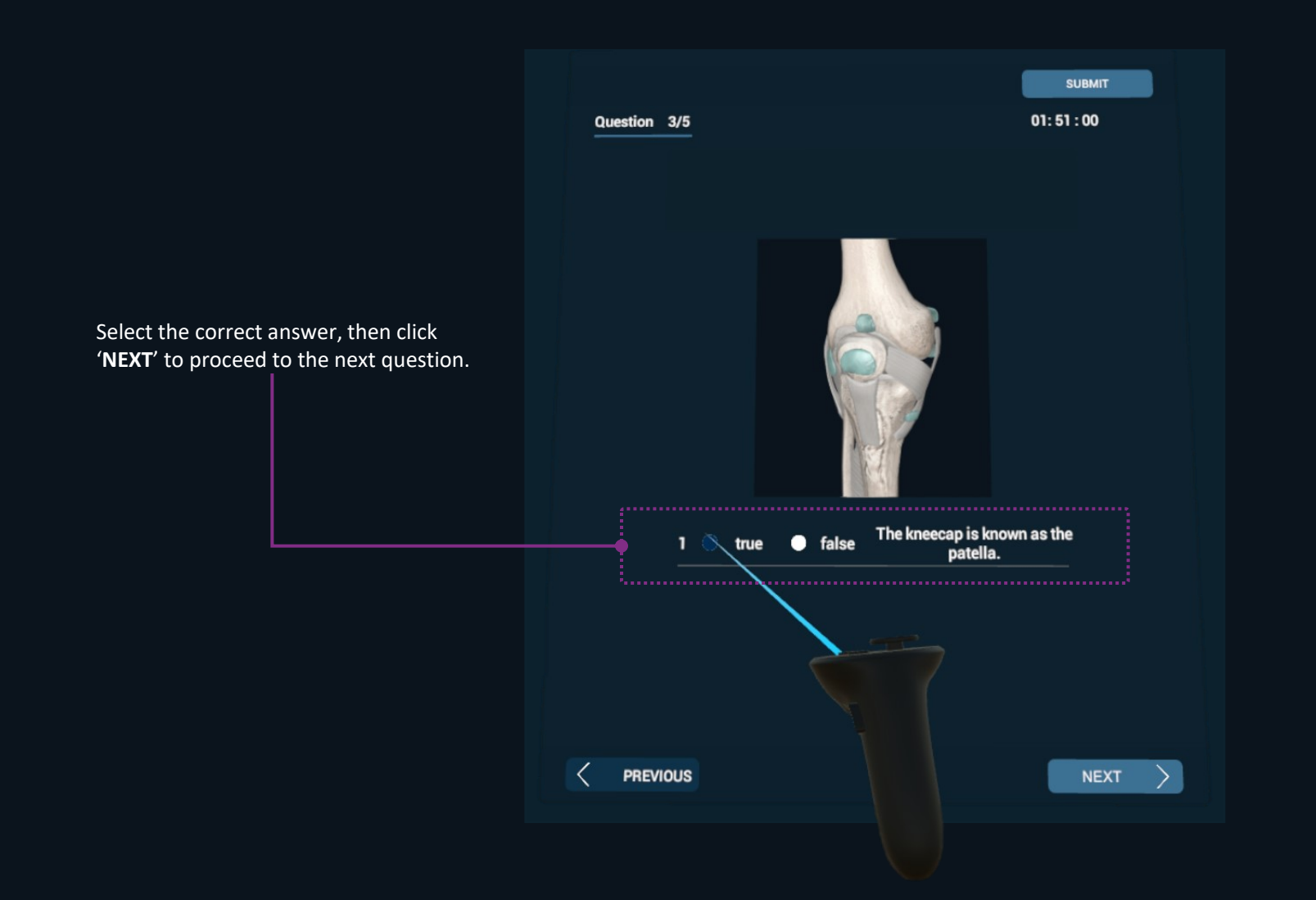

### Submitting the assessment for evaluation

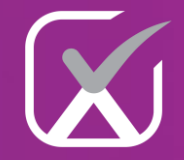

Are you sure you want to submit your answers for marking? Your exam will close, and no further changes will be permitted.

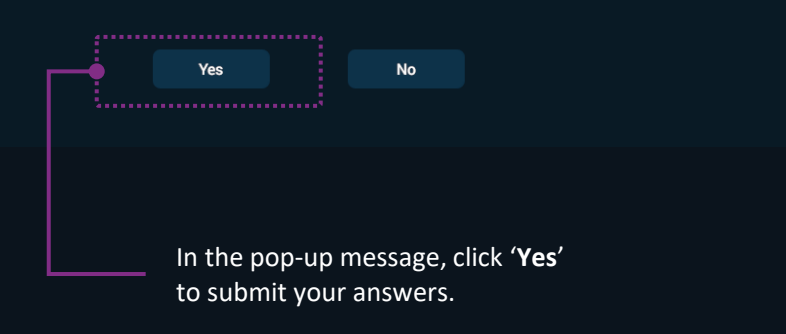

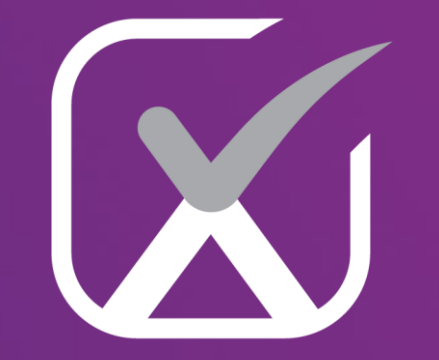

# examverse

V1.0

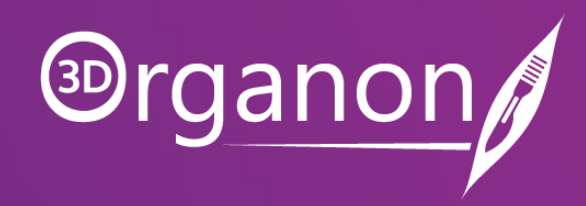